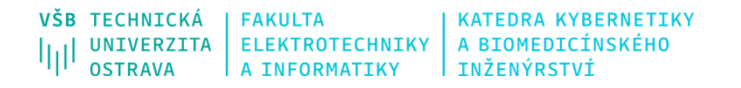

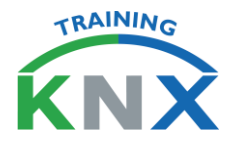

## Postup registrace na www.knx.org

## 1. Zadejte v prohlížeči adresu https://my.knx.org/account/register

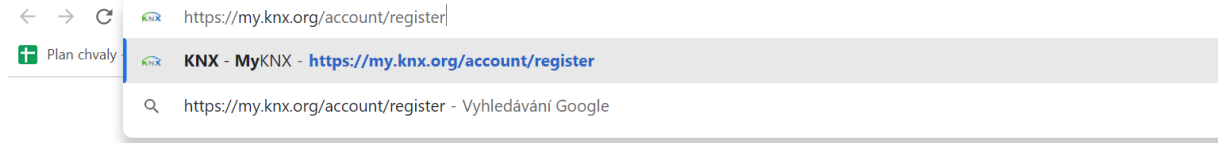

### 2. Vyplňte formulář a vytvořte si účet (Create account)

Shop ~ Support 🛛 ETS eCampus 🖾

📄 🚽 Sign In

#### Sign Up

| First Name                  |  |  |
|-----------------------------|--|--|
|                             |  |  |
| Last Name                   |  |  |
|                             |  |  |
| Email                       |  |  |
|                             |  |  |
| Password                    |  |  |
|                             |  |  |
| Repeat password             |  |  |
|                             |  |  |
| Subscribe to KNX newsletter |  |  |
| Confirmation code           |  |  |
|                             |  |  |

Po úspěšné registraci vám bude doručen e-mail s uživatelským jménem ve tvaru KNXnnnnn, které slouží pro přihlášení do "KNX Online Shopu" a zákaznické číslo ve tvaru 00000nnnnn. Zákaznické číslo budete potřebovat pro přihlášení na kurz KNX Basic pro získání certifikátu KNX partner na VŠB - TU Ostrava.

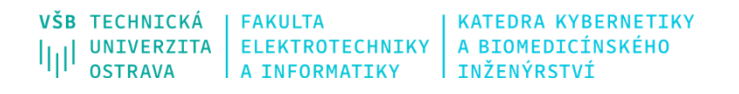

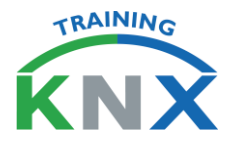

# Postup přihlášení se na kurz KNX

3. Přihlásit se na Vámi vytvořený účet (My KNX), vybrat: Account – Applications

| الم الم الم الم الم الم الم الم الم الم                                                                                                    | Account ~ Support                                                                                               | ී ETS eCampus ී                                                                                                    | )e 🔊 🕞                                       |
|----------------------------------------------------------------------------------------------------|----------------------------------------------------------------------------------------------------|----------------------------------------------------------------------------------------------------|----------------------------------------------|
| Applications                                                                                                    | Profile<br>View and edit your profile<br>information<br>Products                                                |                                                                                                    |                                              |
|                                                                                                    | Your ordered products and<br>licenses<br>Orders / Invoices<br>Your orders and tracking<br>Offers<br>View offers |                                                                                                    |                                              |
| Register Your Organization                                                                                                    | Signatures<br>See requested signatures                                                                          | Subscribe to a KNX certified course                                                                                                    | Register to One of Our Webinars              |
| O Register an organization is the best way to share KN<br>resources like licenses, vouchers, orders, offers and<br>among people in your company. | Applications<br>Apply for roles at KNX<br>Trainings                                                             | rtified training centres offer standardized training<br>s the KNX Basic, Advanced or Tutor course. Students<br>iss the concluding exam of the KNX Basic course have<br>at to become a KNX Partner. | Register to one of our webinars.     Podpora |
|                                                                                                    | Courses & Webinars                                                                                              |                                                                                                    |                                              |

## 4. Vybrat Subscribe to a KNX certified course

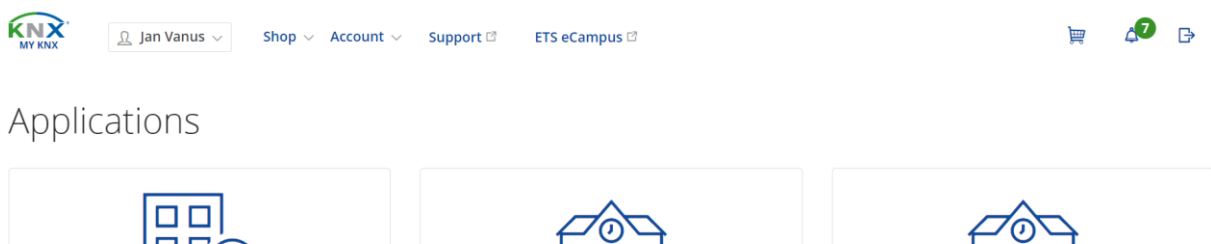

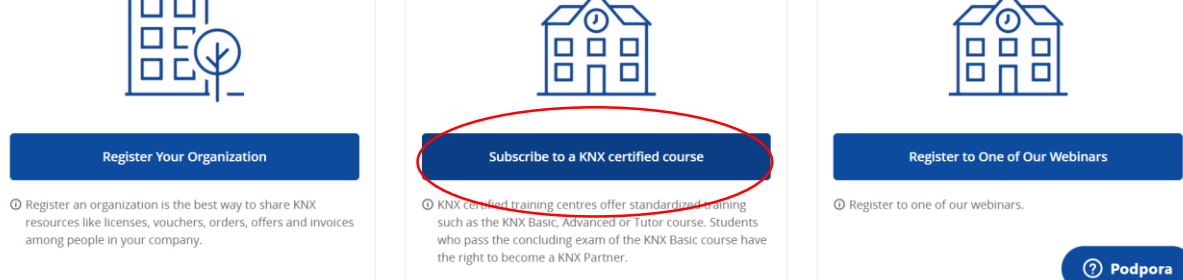

| TECHNICKÁ FAKULTA KATEDRA KYBERNETIKY<br>UNIVERZITA ELEKTROTECHNIKY A BIOMEDICÍNSKÉHO<br>OSTRAVA A INFORMATIKY INŽENÝRSTVÍ                                                                                                    | KNX                |
|----------------------------------------------------------------------------------------------------|--------------------|
| <ol> <li>5. Vybrat volný termín kurzu KNX Advanced v požadovaném termínu např. v České republice</li> </ol>                                                                                                    | pořádaný           |
| د المعند المعند الم<br>معند المعند المعند<br>معند المعند المعند المعند المعند المعند المعند المعند المعند المعند المعند المعند المعند المعند المعند المعند المعند المعند المعند المعند المعند المعند المعند المعند المعند المعند المعند المعند المعند المعند المعند المعند المعند المعن | )e 🗘 📄             |
| ■ Select Course > (2) Confirmation                                                                                                    |                    |
| Online Course Type Country Lecture Language Document. Language Sort By                                                                                                    |                    |
| Advanced        Czech Republic        All languages        All        Start Date, Ascend >                                                                                                    | O Search courses   |
| ① You have a Course Code from a Training Center? Find your course.                                                                                                    |                    |
| Advanced         VSB TU Ostrava         Ostrava-Poruba         Czech Republic         Start 16/01/2023         End 20/01/2023                                                                                                    | ± Course details > |
| Advanced VEP TI Assesse Octavia Crack Depublic Start 12/02/2022 End 12/02/2022                                                                                                    |                    |

všв |<sub>||</sub>| TRAINING

 Nyní je třeba potvrdit přihlášení na kurz. Toto se učiní stiskem tlačítka "Confirm".
 Register to Course

| ourse Details                           |                   | Course Registration                                                                                                    |  |
|-----------------------------------------|-------------------|----------------------------------------------------------------------------------------------------|--|
| Course Type                             | Advanced          | Information Sharing With Course Tutor                                                                                                    |  |
| faximum Students                        | 6                 | I agree to share the following information with the course Tutor: Firstname, Lastname<br>Company, Address, Email, Phone and Mobile.                                                                                                    |  |
| ecture Type (Theory)                    | Online            | Listing as KNX partner (optional)                                                                                                    |  |
| ecture Type (Practical)                 | Face to Face      | I want to be listed as a KNX partner on the KNX website (the following information wi                                                                                                    |  |
| ecture Language                         | Czech             | shown: Company name, Company address, Personal name, Phone and Email). You ca<br>always change the visibility status later on your profile page.                                                                                                    |  |
| Training Documentation Language English |                   |                                                                                                    |  |
| xam Type                                | Online            | O As soon as you press the "Register to Course" button you will request to be subscribed to this course. The training centre will be informed about your request and will contact you if necessary and the subscribed of the subscribed by the subscribed by the subs |  |
| ixam language                           | English           | Please note that you cannot cancel your subscription request once you have pressed the "Regis<br>to Course" button. If you want to cancel your subscription, please contact the training centre.                                                                                                    |  |
| utors                                   | Jan Vanus         |                                                                                                    |  |
|                                         | Janvanus@vsb.cz   | Back Register to Cours                                                                                                    |  |
|                                         | 🖬 Course Schedule |                                                                                                    |  |
|                                         |                   |                                                                                                    |  |
|                                         |                   |                                                                                                    |  |
| ourse Location Details                  |                   |                                                                                                    |  |
| Training Centre                         | VSB TU Ostrava    |                                                                                                    |  |
|                                         | Ostrava-Poruba    |                                                                                                    |  |
|                                         | Czech Republic    |                                                                                                    |  |

Po potvrzení je školicí centrum informováno o přihlášení studenta na konkrétní kurz. V případě, že chcete být po úspěšném složení zkoušek uvedeni na webových stránkách asociace jako KNX partneři, zatrhněte "Visible on website". Po stisku tlačítka "Confirm" již sami nemůžete zrušit účast na kurzu. V případě, že potřebujete účast na kurzu zrušit, je třeba kontaktovat zástupce školicího centra, kteří provedou odhlášení.

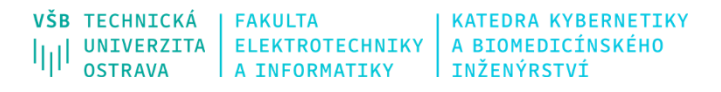

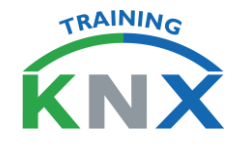

• Po uhrazení registračního poplatku a kurzovného školicí centrum potvrdí studentovi účast na kurzu. Student je o tomto kroku informován emailem.

• Při nezaplacení registračního poplatku a kurzovného bude studentovi účast na kurzu zamítnuta.

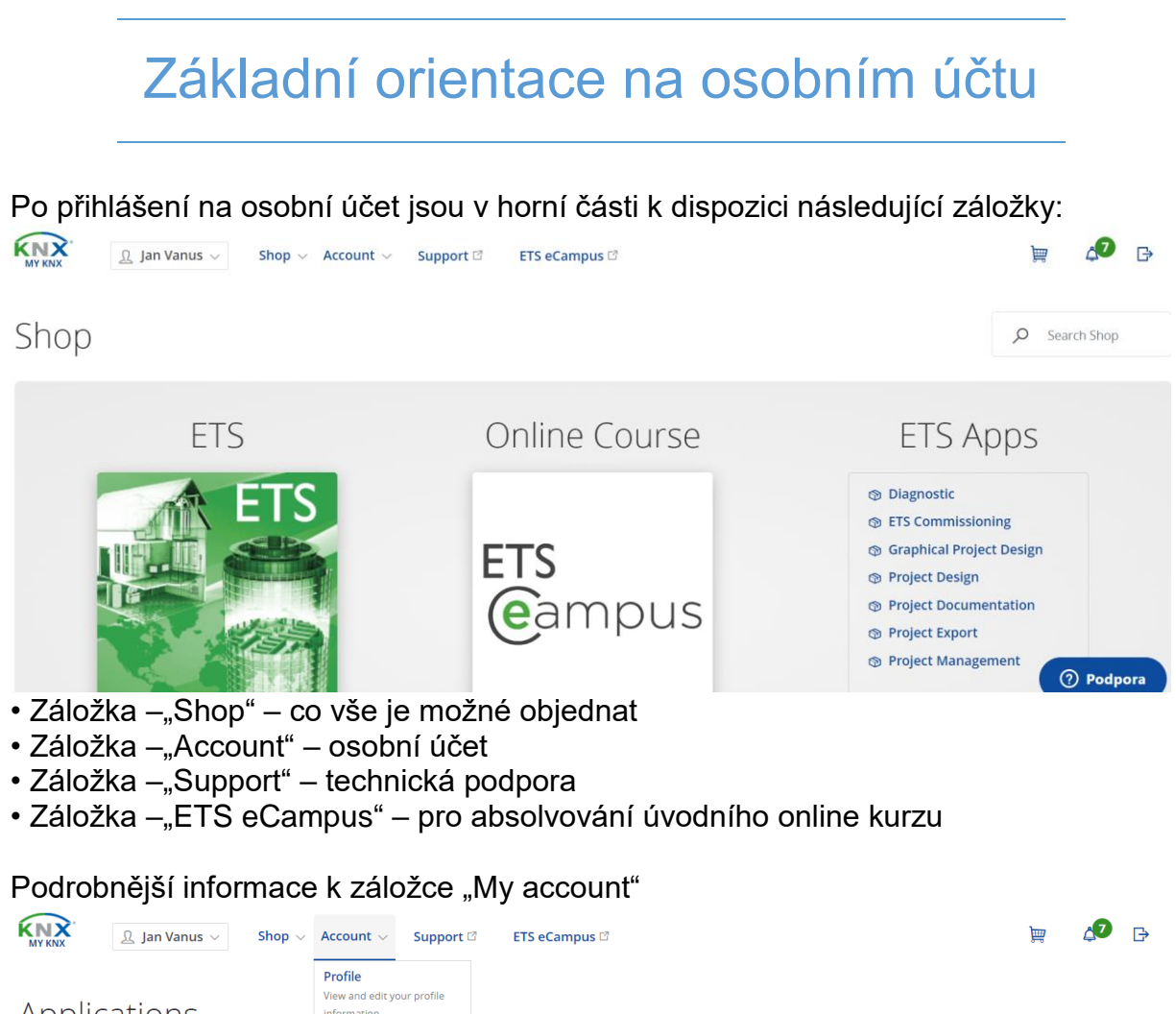

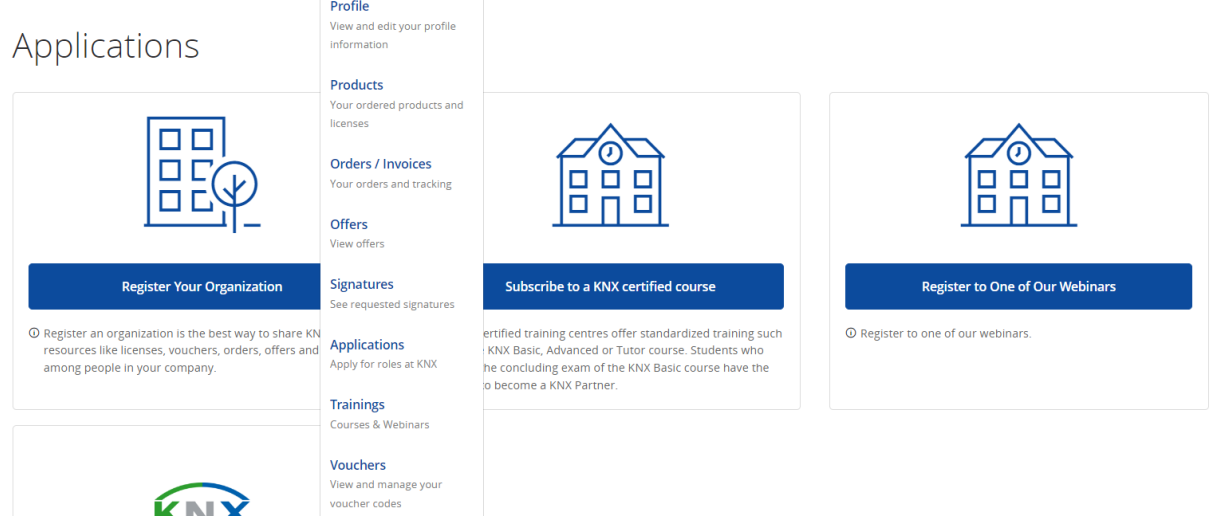

· Záložka "Profile" - dovoluje upravovat Vaše osobní data

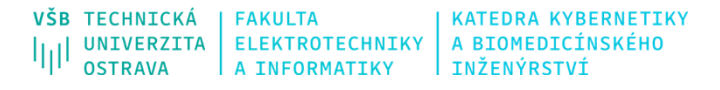

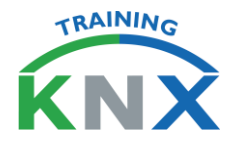

- Záložka "Products" zobrazí, které produkty máte zakoupené
- Záložka "Order/Invoices" zde naleznete nabídky, vaše objednávky, faktury, kredity
- · Záložka "Offers"
- · Záložka "Signatures"
- Záložka "Applications" zde je možné se přihlásit na příslušný kurz
- Záložka "Training" zde vidíte jaké kurzy a s jakým výsledkem jste absolvovali
- Záložka "Vouchers" zde naleznete poukázky na případné slevy